## HOW-TO CREATE A PACKET: 5 EASY STEPS TO BUILD A CUSTOM PACKET

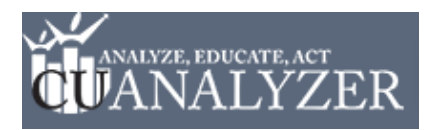

**Step 1:** Locate **My Packets** at the bottom of the left hand navigation.

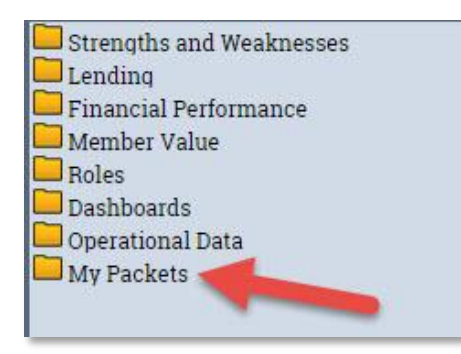

Step 2: Click on My Packets to expand it. Then click on the first option, -Create New Packet-.

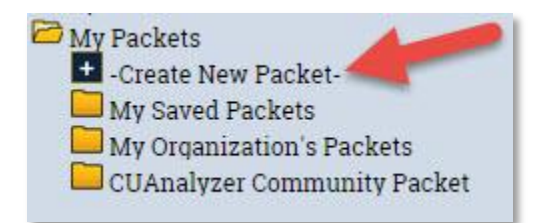

**Step 3:** Select displays from the **All displays** list. To add a display(s) to your packet, use the arrow buttons to move them to the right hand list (or double click on the display name).

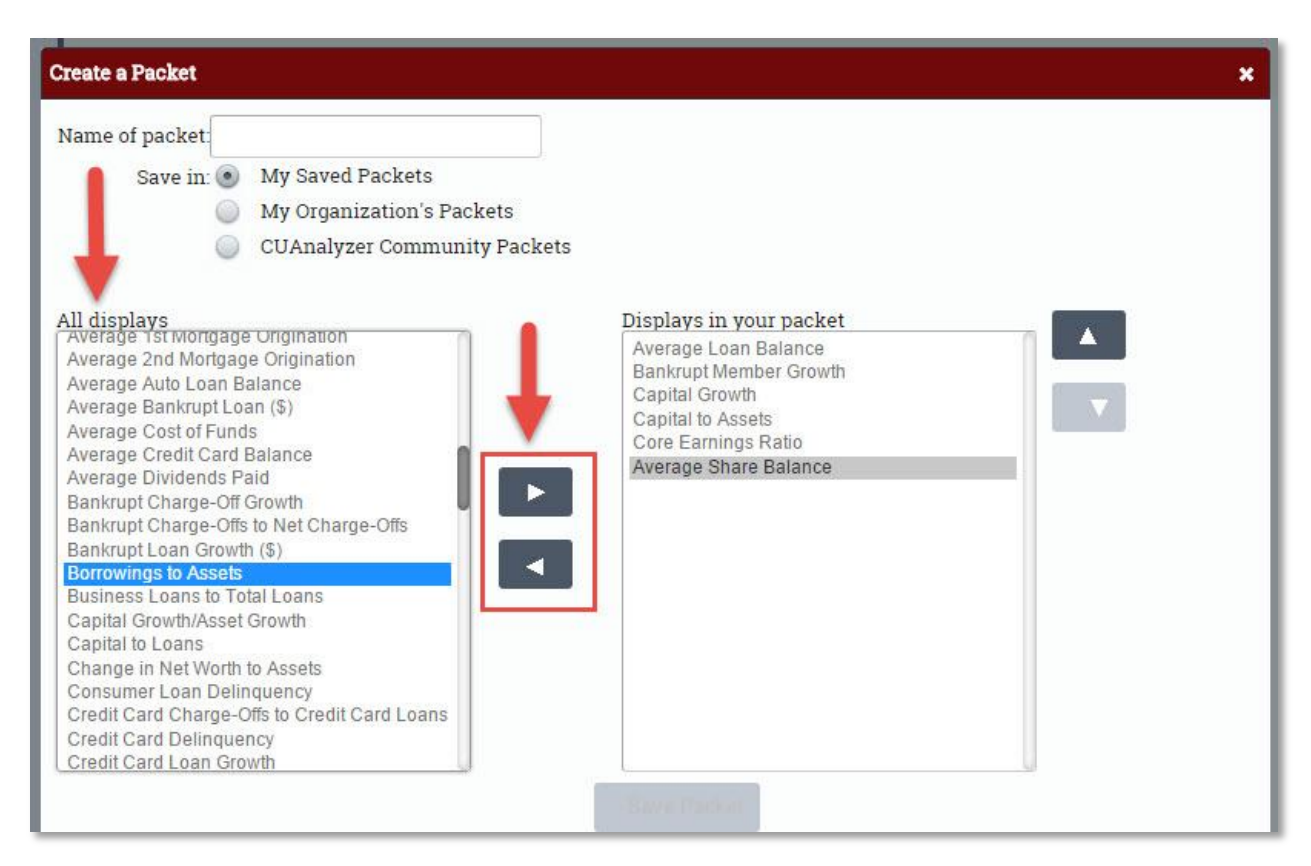

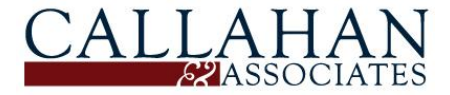

## HOW-TO CREATE A PACKET: 5 EASY STEPS TO BUILD A CUSTOM PACKET

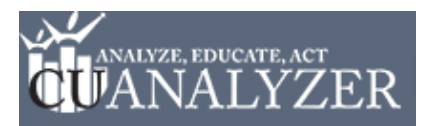

**Step 4:** Name the packet and choose where to save it by selecting the appropriate circle.

- My Saved Packets: You will be the only person who can access the packet
- *My Organization's Packets:* You and all users of CUAnalyzer in your organization will have access to the packet.
- *CUAnalyzer Community Packets:* All users of CUAnalyzer across the country will have access to the packet.

| Create a Packet    |                              | × |
|--------------------|------------------------------|---|
| Name of packet. Te | st Packet - HowTo Doc        |   |
| Save in: 💿         | My Saved Packets             |   |
| 0                  | My Organization's Packets    |   |
| 0                  | CUAnalyzer Community Packets |   |

**Step 5:** Click **Save Packet**. Your saved packet will automatically be moved to the folder destination where you saved it.

|                                                                                                    |                                                                                                    | • |
|----------------------------------------------------------------------------------------------------|----------------------------------------------------------------------------------------------------|---|
| Name of packet. Test Packet - HowTo Doc<br>Save in:  My Saved Packets My Organization's Packets CUAnalyzer Community Packets                                                                                                    |                                                                                                    |   |
| All displays<br>Average 1st Mortgage Origination<br>Average 2nd Mortgage Origination<br>Average 2nd Mortgage Origination<br>Average 2nd Mortgage Origination<br>Average Auto Loan Balance<br>Average Bankrupt Loan (\$)<br>Average Credit Card Balance<br>Average Dividends Paid<br>Bankrupt Charge-Off Growth<br>Bankrupt Charge-Off sto Net Charge-Offs<br>Bankrupt Charge-Offs to Net Charge-Offs<br>Bankrupt Loan Growth (\$)<br>Borrowings to Assets<br>Business Loans to Total Loans<br>Capital Growth/Asset Growth<br>Capital to Loans<br>Change in Net Worth to Assets<br>Consumer Loan Delinquency<br>Credit Card Charge-Offs to Credit Card Loans<br>Credit Card Loan Growth | Displays in your packet<br>Average Loan Balance<br>Bankrupt Member Growth<br>Capital Growth<br>Capital to Assets<br>Core Earnings Ratio<br>Average Share Balance |   |

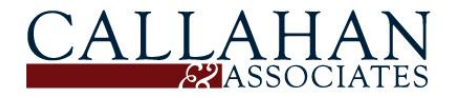

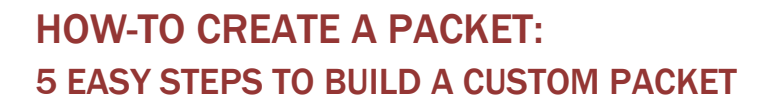

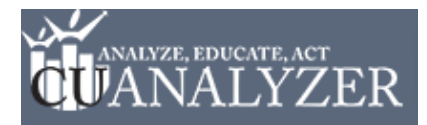

**NOTE:** To edit a custom-built packet, open the packet in the left hand navigation. Then click **Edit**.

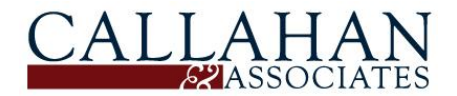